# Win10 Driver Installation Guide

## Index

| 1.Plug in the spectrometer             | 2 |
|----------------------------------------|---|
| 2.Disable driver signature enforcement | 4 |
| 3.Intall Driver                        | 8 |

# 1.Plug in the spectrometer

Right click to open my computer -> computer management -> device manager interface and plug in the spectrometer to the computer through USB. The following image will show up. It means the driver is not properly installed yet.

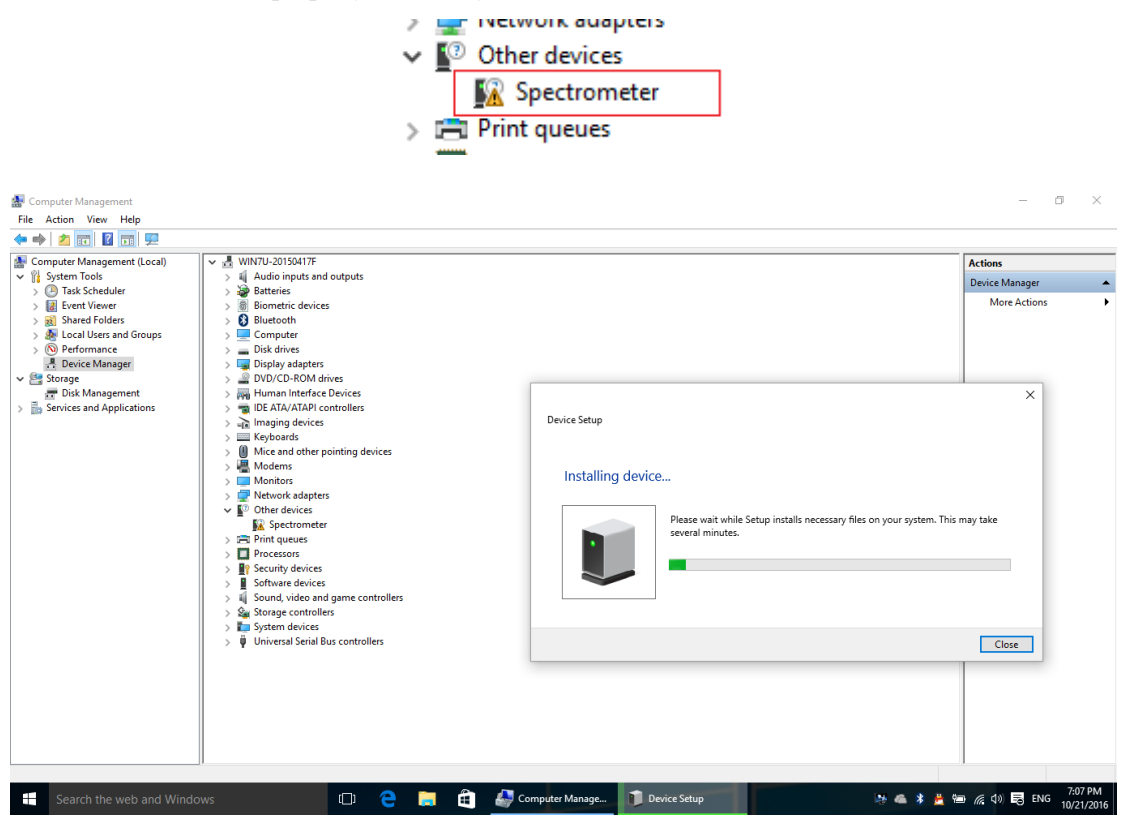

Since the driver does not contain digital signature, It needs to disable driver signature enforcement and then intall the driver properly.

|           |   |                                                                                                    | × |
|-----------|---|----------------------------------------------------------------------------------------------------|---|
| in        | ~ | Update Driver Software - Spectrometer                                                                                     |   |
| C<br>pr   |   | Windows encountered a problem installing the driver software for your device                                              |   |
| 0         |   | Windows found driver software for your device but encountered an error while attempting to install it.                    |   |
|           |   | Spectrometer                                                                                                    |   |
|           |   | The third-party INF does not contain digital signature information.                                                       |   |
| l i<br>rs |   | If you know the manufacturer of your device, you can visit its website and check the support section for driver software. |   |
|           |   | Close                                                                                                    |   |

# 2.Disable driver signature enforcement

2.1 Click Windows start menu and enter the Settings interface

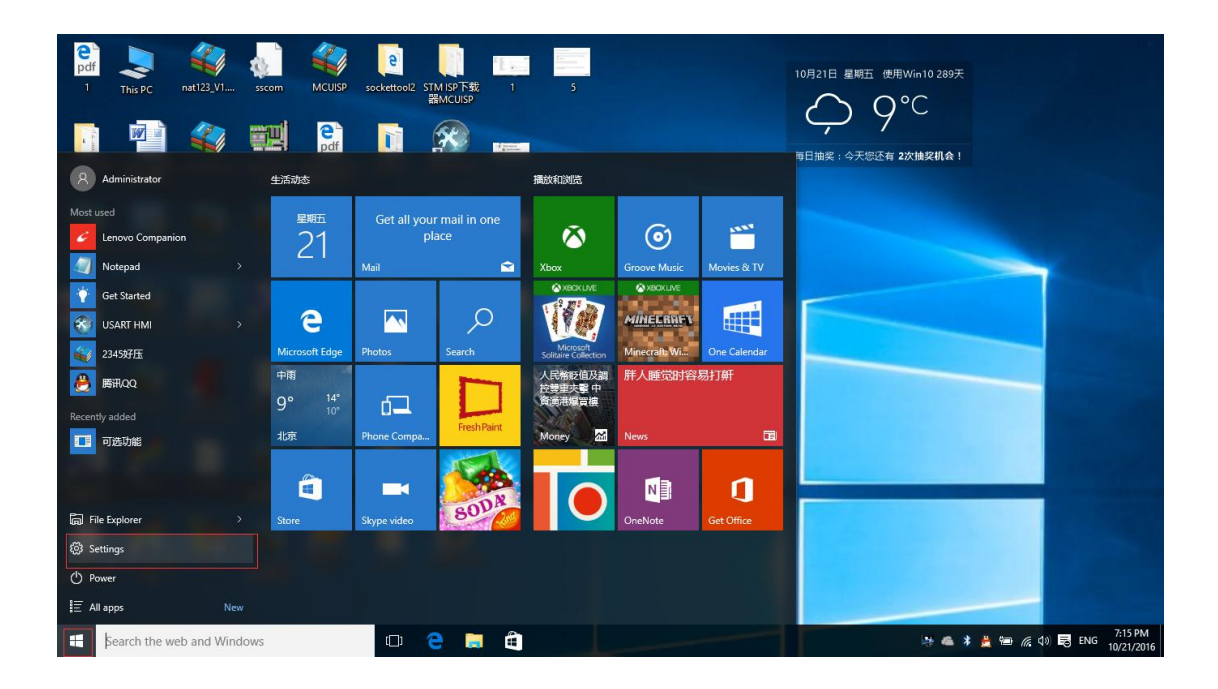

2.2 Enter "Update & security" under settings interface

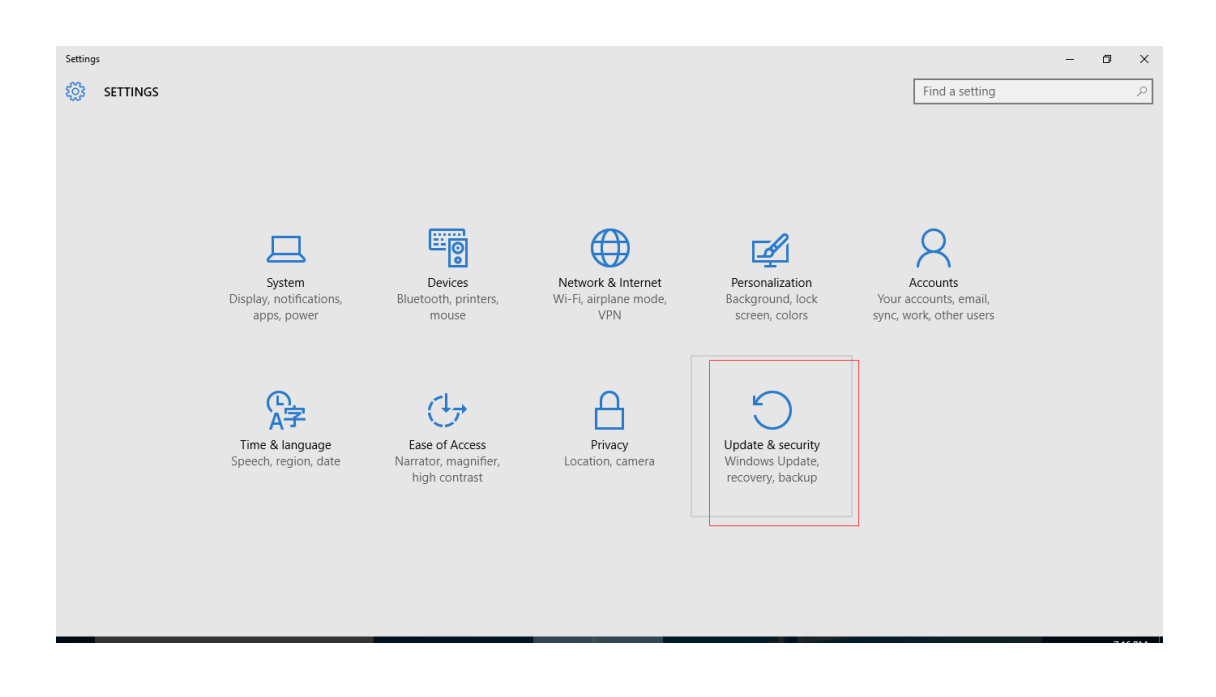

2.3 Find Recovery and click "Restart now" under the "Advanced startup" to restart the computer.

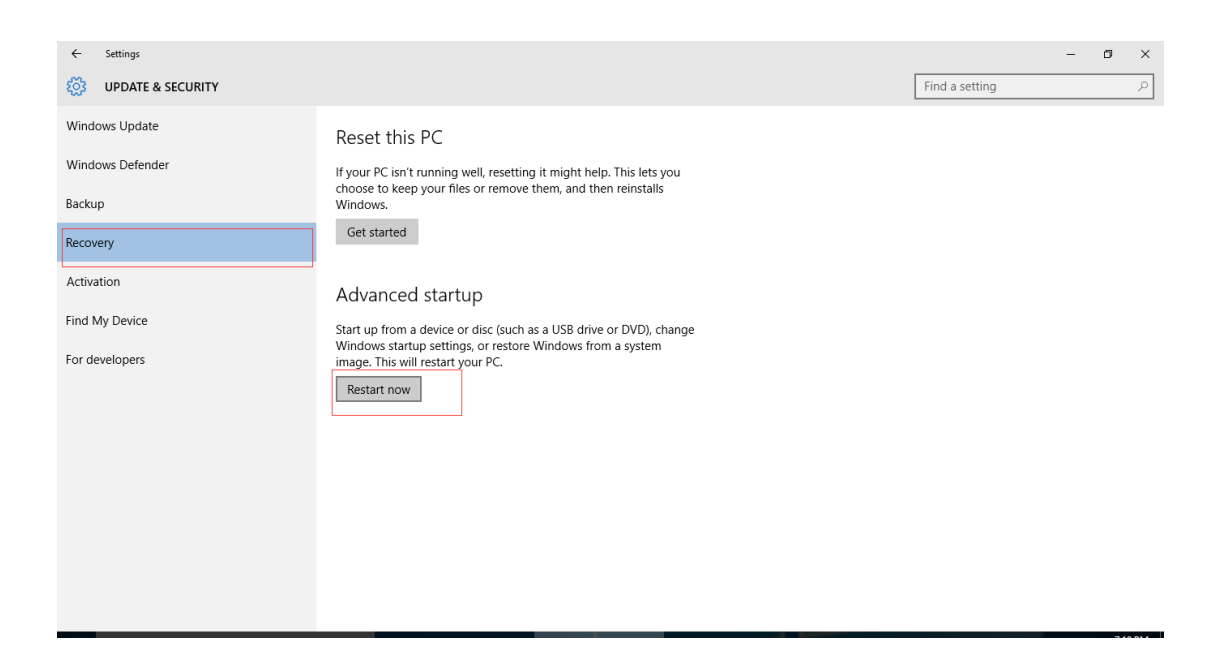

2.4 After the computer restart, choose "Troubleshoot".

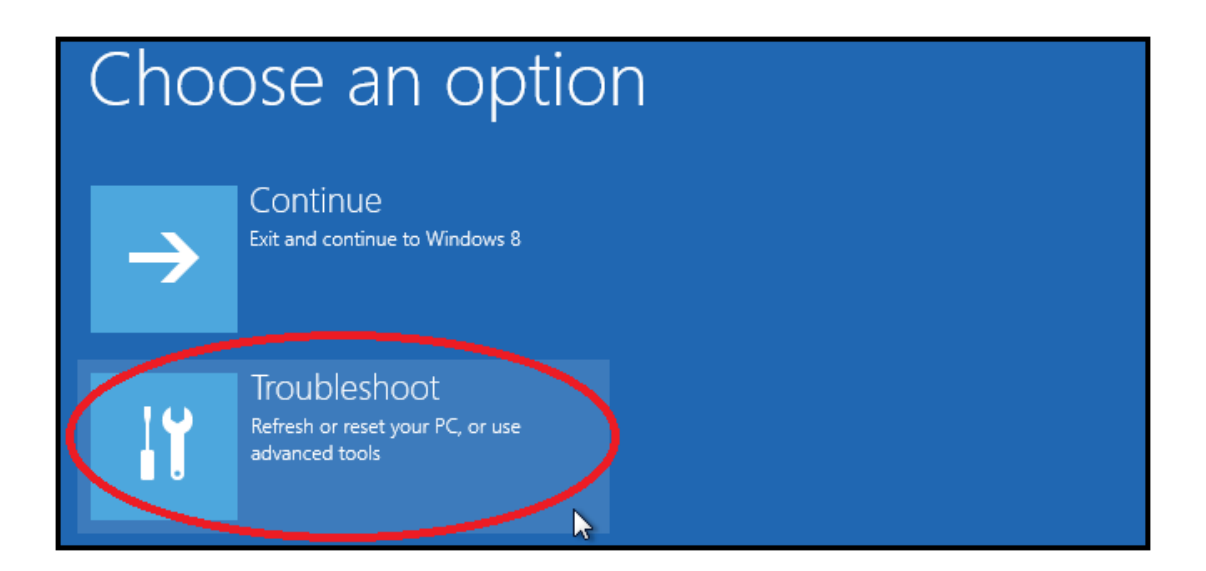

### 2.5 Select "Advanced options"

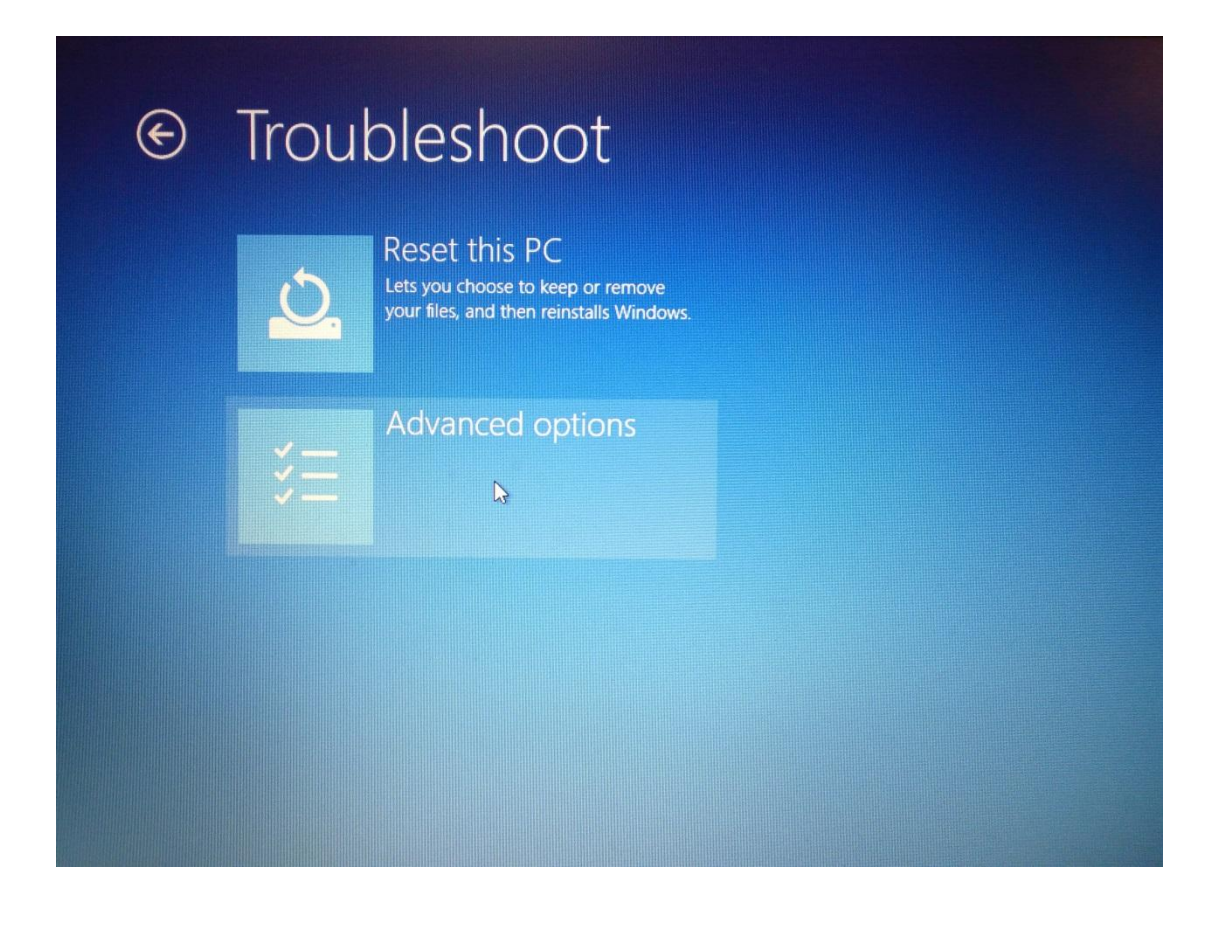

2.6 Select "Startup settings".

| Advanced options |                                                                                 |    |                                                     |  |  |  |
|------------------|---------------------------------------------------------------------------------|----|-----------------------------------------------------|--|--|--|
|                  | System Restore<br>Use a restore point recorded on your<br>PC to restore Windows | \$ | Startup Settings<br>Change Windows startup behavior |  |  |  |
| < <b>\$</b> >    | Startup Repair<br>Fix problems that keep Windows from<br>loading                |    |                                                     |  |  |  |

#### 2.7 Click "Restart"

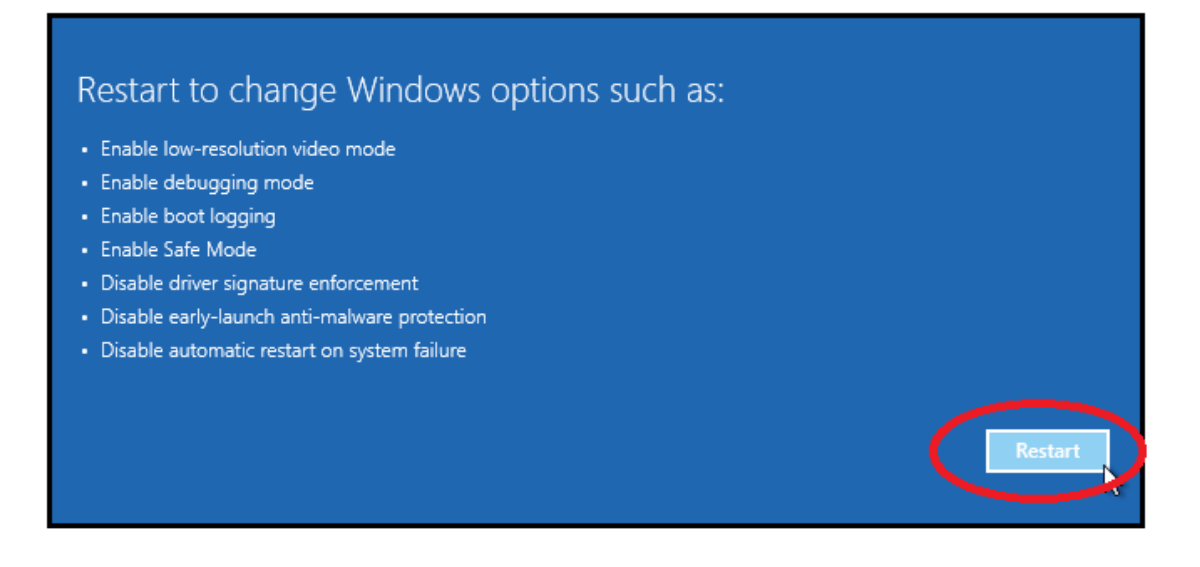

2.8 Select "7" to Disable Driver Signature Enforcement.

| Startup Settings                                 |
|--------------------------------------------------|
| Press a number to choose from the options below: |
| Use number keys or functions keys F1-F9.         |
| 1) Enable debugging                              |
| 2) Enable boot logging                           |
| 3) Enable low-resolution video                   |
| 4) Enable Safe Mode                              |
| 5) Enable Safe Mode with Networking              |
| 6) Enable Safe Mode with Command Prompt          |
| 7) Disable driver signature enforcement          |
| 8) Disable early launch anti-malware protection  |
| 9) Disable automatic restart after failure       |

## **3.Intall Driver**

Since the driver signature enforcement is diabled, we can intall the driver as follows:

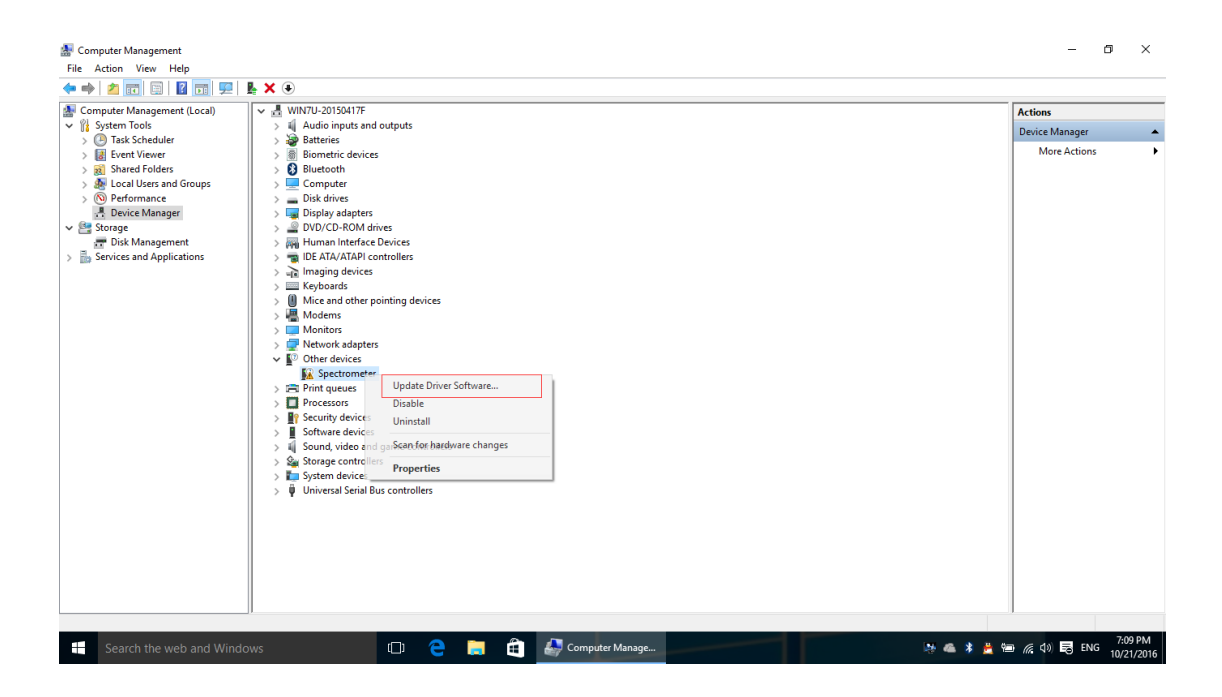

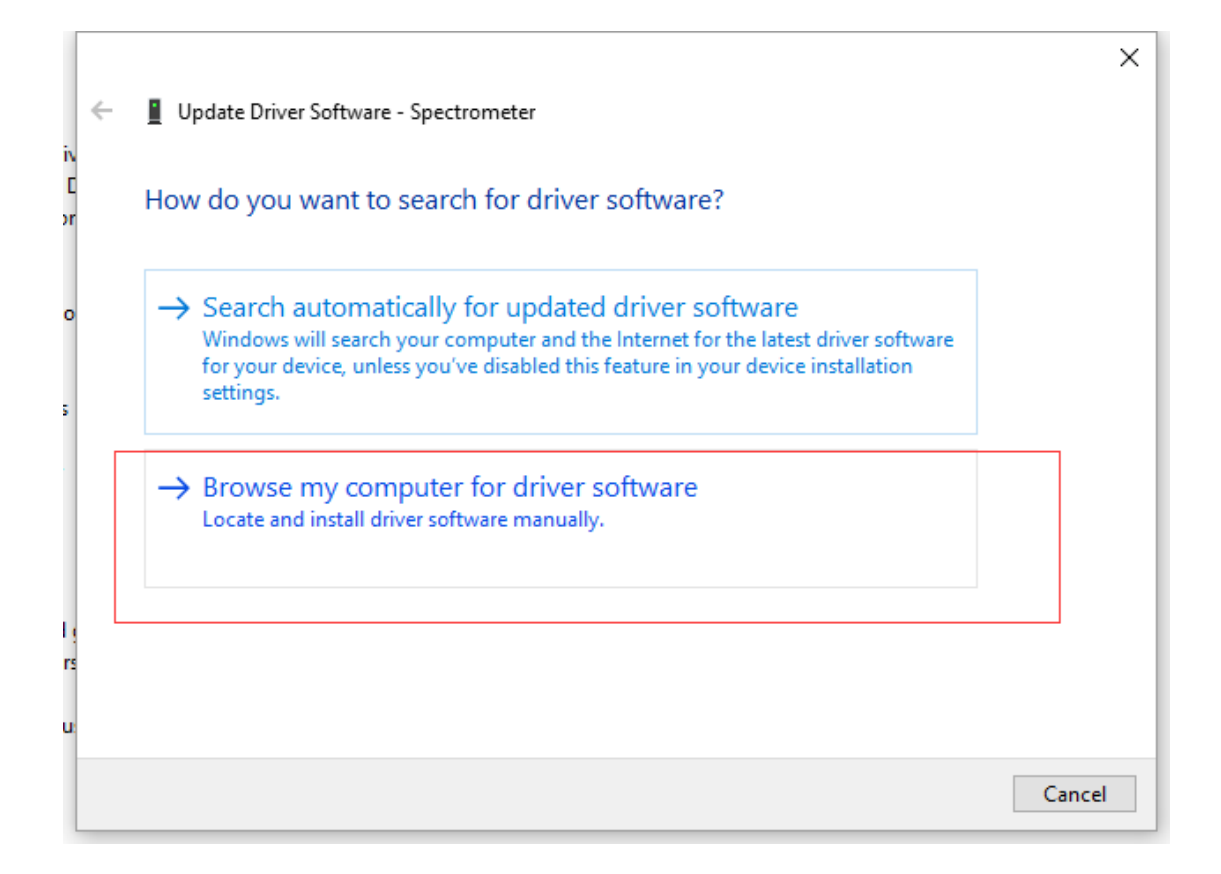

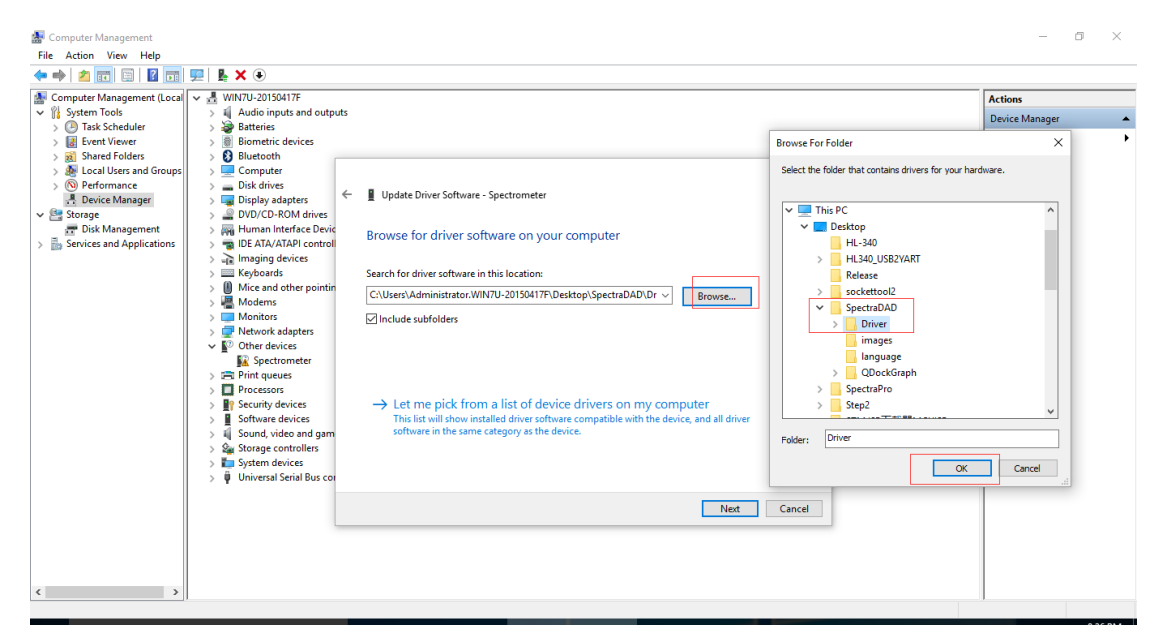

The driver files is located in the folder "Driver" after software installation.